## How to Register for Beanstack and Add Readers to Your Account

Go to https://springfieldmontco.beanstack.org

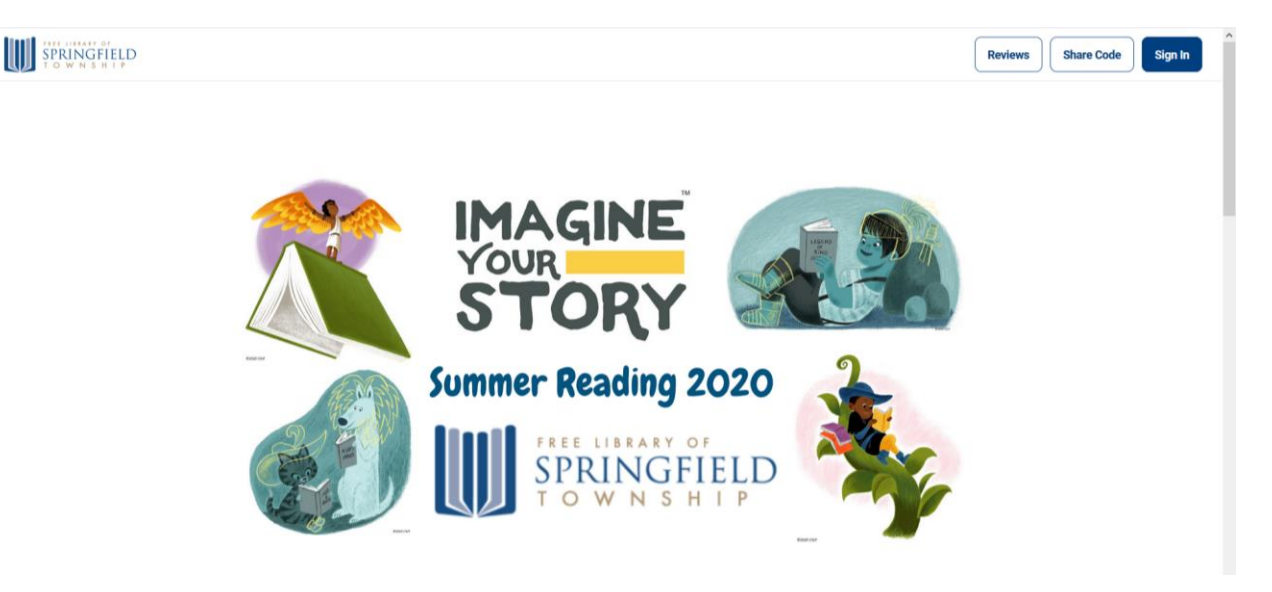

Scroll down until you see the blue "Register an Individual or Family" button. Click that button.

| Sign up for th        | e Summer Reading Club here                          |
|-----------------------|-----------------------------------------------------|
| Programs available fo | or babies and toddlers, children, teens, and adults |
|                       | Register an Individual or Family                    |

Choose whether you are registering yourself or you are an adult registering a child. An account may have multiple readers associated with it, so you can sign up with one account for multiple family members (other adults, teens, and children). We do have a reading program for adults, so we encourage you to register yourself as well as children and teens.

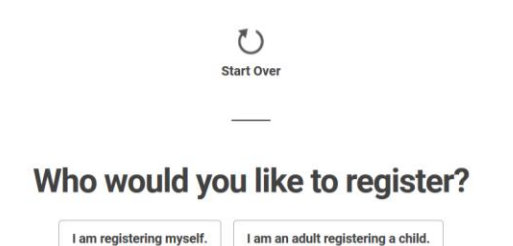

| SPRINGFIELD |                                                       |                               | Reviews Share Code Sign In |
|-------------|-------------------------------------------------------|-------------------------------|----------------------------|
|             |                                                       |                               |                            |
|             | First Name *                                          | Last Name                     |                            |
|             |                                                       |                               |                            |
|             | Email                                                 | Confirm Email                 |                            |
|             |                                                       |                               |                            |
|             | Password (At Least 6 Characters) *                    | Password Confirmation *       |                            |
|             | Use a minimum of 6 characters                         | Use a minimum of 6 characters |                            |
|             | How old are you? *                                    |                               |                            |
|             |                                                       |                               |                            |
|             | What grade level will you be in this fall? *          |                               |                            |
|             | Please choose a grade level                           |                               |                            |
|             | How did you first hear about our Beanstack program? * |                               |                            |
|             | Please choose an answer                               |                               |                            |

If you are registering yourself, you will be asked to provide your information first:

Please provide your name and email address (your email address is what you will use to sign in to your account) and create a password.

Please answer the required questions. The age and grade level questions make sure that each reader is assigned to the appropriate reading challenge. Adults need only to select "18+" for age and "Adult" for grade level.

Once you are registered, you will have the opportunity to add other readers to your account. First, it will ask if you want to add other adults, and then it will ask if you want to add any children.

When registering a child, provide the first name, age, and grade level the child will be entering in the fall. Grade level options include Babies and Toddlers, Preschool, and Kindergarten through 12<sup>th</sup> Grade.

Babies and Toddlers are in the Read to Me challenge, where you can earn virtual badges and free books for reading to your child and completing early literacy activities. Preschool through entering 5<sup>th</sup> Grade are in the Kids challenge, while those entering 6<sup>th</sup> through 12<sup>th</sup> grades are in the Teens challenge. For both the Kids and Teens challenges, participants can earn virtual badges, activity packs, and free books by tracking reading and learning activities.

| SPRINGFIELD |                                                                                     | Reviews Share Code Sign In |
|-------------|-------------------------------------------------------------------------------------|----------------------------|
|             | Register Your Child for Free Library of<br>Springfield Township Summer Reading Club |                            |
|             | Reader's Information                                                                |                            |
|             | What is your child's name? *                                                        |                            |
|             |                                                                                     |                            |
|             | How old is your child? *                                                            |                            |
|             | •                                                                                   |                            |
|             | Please choose a grade level •                                                       |                            |
|             | How did you first hear about our Beanstack program? *                               |                            |
|             | Please choose an answer -                                                           |                            |
|             |                                                                                     |                            |

When you are done registering readers, you will be taken into your account. It will default to the first reader that you signed up.

| SPRINGFIELD<br>TOWNSHIP     | ading and Activities | Write a Review                                                                    |                                            |                                              |                   |               |             | *               |
|-----------------------------|----------------------|-----------------------------------------------------------------------------------|--------------------------------------------|----------------------------------------------|-------------------|---------------|-------------|-----------------|
| AA Amy Ambler · EDIT READER |                      |                                                                                   |                                            | G                                            | CHALLENGES REVIEW | VS ALL BADGES | READING LOG | RECOMMENDATIONS |
| 1                           |                      |                                                                                   | Current Challenges                         |                                              |                   |               |             |                 |
|                             |                      | Just a reminder<br>In order for logging to count<br>challenge's start date. You c | towards a challeng<br>an find the start da | ge, it must be done<br>ite beneath the title | on or after the   |               |             |                 |
|                             | Summer Read          | ling 2020: Adults<br>ust 16, 2020                                                 |                                            |                                              |                   |               |             |                 |
|                             | Return to this Cha   | llenge                                                                            |                                            |                                              |                   |               |             |                 |

To switch between readers, click on the arrow next to the current reader's name, and a drop-down list will appear of other readers on the account. Select the name of the reader you want to switch to. If you need to add a reader at any point after your initial registration, select "Add a Reader" from this list and enter the new reader's information.

| SPRINGFIELD<br>TOWNSHIP     | Write a Review                                                                     | •                          |
|-----------------------------|------------------------------------------------------------------------------------|----------------------------|
| AA Amy Ambler - PDIT READER | CHALLENGES REVIEWS ALL BADGES RE                                                   | EADING LOG RECOMMENDATIONS |
| C child                     | Current Challenges                                                                 |                            |
| Add a Reader                |                                                                                    |                            |
|                             |                                                                                    |                            |
|                             | lust a reminder                                                                    |                            |
|                             | In order for logging to count towards a challenge, it must be done on or after the |                            |
|                             | chailenge's start date. You can find the start date beneath the title.             |                            |
| Summer                      | eading 2020: Adults                                                                |                            |
| June 15, 202                | August 16, 2020                                                                    |                            |
| Return to t                 | Challenge                                                                          |                            |
|                             |                                                                                    |                            |

If you have a large number of readers on the account, you will not see individual names on the drop-down list. Instead, select "Change Readers" and select the appropriate reader from the next screen.

| SPRINGFIELD<br>township               | Write a Review                                   |                                      |              |               | ٠               |
|---------------------------------------|--------------------------------------------------|--------------------------------------|--------------|---------------|-----------------|
| AA Amy Ambler - PEDIT READER          |                                                  | CHALLENGES REVIE                     | WS ALL BADGE | S READING LOG | RECOMMENDATIONS |
| Change Readers                        | Current Challenges                               |                                      |              |               |                 |
|                                       |                                                  |                                      |              |               |                 |
|                                       |                                                  |                                      |              |               |                 |
| e e e e e e e e e e e e e e e e e e e | Just a reminder                                  |                                      |              |               |                 |
|                                       | In order for logging to count towards a challer  | nge, it must be done on or after the |              |               |                 |
|                                       | chailenge's start date. You can find the start o | ate beneath the title.               |              |               |                 |
| Summer Read                           | ing 2020: Adults                                 |                                      |              |               |                 |
| June 15, 2020 - Augu                  | st 16, 2020                                      |                                      |              |               |                 |
| Return to this Chal                   | lenge                                            |                                      |              |               |                 |
|                                       |                                                  |                                      |              |               |                 |

| SPRINGFIELD<br>to w N 5 # 1 P | Write a Review |              |                        | •                           |
|-------------------------------|----------------|--------------|------------------------|-----------------------------|
| AA Amy Ambler - FDIT READER   |                | CHALLENG     | GES REVIEWS ALL BADGES | READING LOG RECOMMENDATIONS |
|                               |                |              |                        |                             |
|                               | АА             | в            |                        |                             |
|                               | Amy Ambler     | Baby         |                        |                             |
|                               |                |              |                        |                             |
|                               | с              | с            |                        |                             |
|                               | Child          | Child 2      |                        |                             |
|                               |                |              |                        |                             |
|                               | т              | +            |                        |                             |
|                               | Teen           | Add A Reader |                        |                             |
|                               |                |              |                        |                             |

Congratulations! You are now successfully registered for our reading challenge. Please see other documents for instructions on how to log reading and activities, how to write a review, how to view your rewards, how to share readers with another caregiver, and how to update reader and account information.